## Manual de uso de Webex para videoconferencia co alumnado.

Para facer videoconferencias entre alumnado e profesorado usaremos a plataforma Webex, proporcionada pola Consellería de educación e coas medidas de protección de datos pertinentes.

Pode facerse de tres maneiras diferentes:

1. Usando un ordenador, desde o navegador de internet. Hai que usar Chrome ou Firefox.

Simplemente se poñerá na barra de direccións a seguinte URL:

https://eduxunta.webex.com/meet/nieveslampon

Cada mestre ou mestra terá o seu co seu nome, para facer a comunicación con cada un deles ou delas.

| $\leftrightarrow$ > C $\textcircled{a}$ | Q Buscar co          | n Google o introdu   | cir dirección |                     |                    |                   |                         | $\overline{\mathbf{A}}$ | II\ 🗉 🍭        |
|-----------------------------------------|----------------------|----------------------|---------------|---------------------|--------------------|-------------------|-------------------------|-------------------------|----------------|
| ۏ Comenzar a usar Firefox               | 🔏 CEIP O Grupo In CE | IP Plurilingüe O Gru | Accesibilidad | Diccionario Cambrid | lg 🔁 Consellería d | e Educaci 崔 Nieve | es Lampon   Edm 🚦       | abalar 🚖 espazoAl       | balar : Ferram |
|                                         |                      | G Buscar en          | ı la Web      |                     |                    |                   | <i>→</i>                |                         |                |
|                                         | Sitios favoritos     |                      | <b>(</b>      |                     | to                 | a<br>##           | Cambridge<br>Dictionary |                         |                |
|                                         | edu.xunta            | be.abanca            | eva.edu.xunta | new.edmodo          | eduxunta.webex     | casaut.edu.xunta  | dictionary.camb         | youtube                 |                |
|                                         | 券 Destacados ∨       |                      |               |                     |                    |                   | 8. A. A                 | <b>11</b> 4. 4. 4       |                |
| Q https://ed                            | duxunta.webex.co     | m/meet/nieve         | eslampon      |                     |                    |                   | 112                     |                         | $\rightarrow$  |
| O Grupo   m 🗸                           | Plurilingüe O Gru.   | 🜒 Accesibi           | ilidad 😽 Dicc | ionario Cambr       | idg 🎫 Con          | sellería de Educ  | aci <mark>e</mark> Niev | es Lampon   Edr         | m 🔣 aba        |
|                                         |                      |                      |               |                     |                    |                   |                         |                         |                |
|                                         | G Buscar             | en la Web            |               |                     |                    |                   |                         |                         | $\rightarrow$  |

Ábrese a plataforma, e unímonos á reunión desde o navegador.

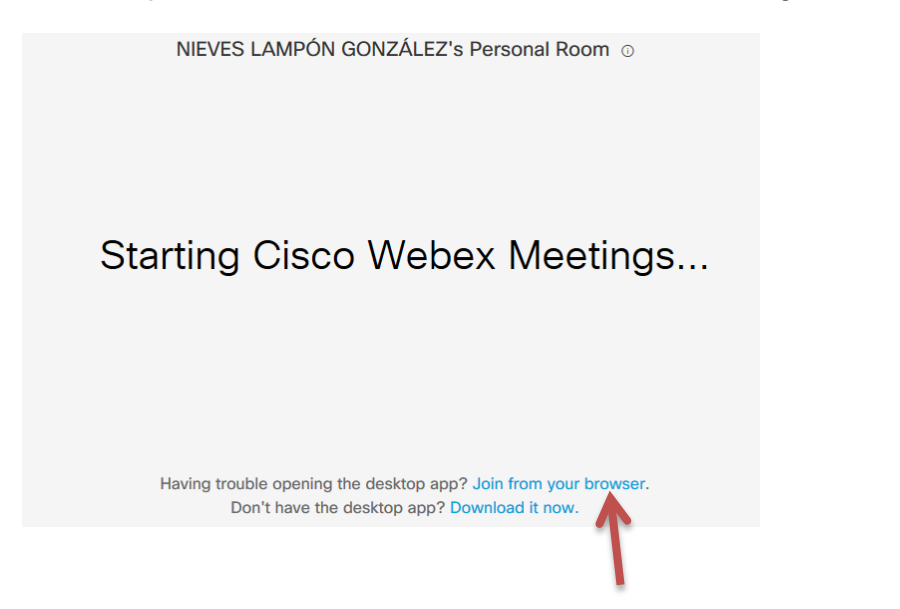

Manual uso Cisco Webex - videoconferencia alumnado

(Tamén temos a opciónde descargar a aplicación ao escritorio.)

Logo pídenos:

o nome para identificarnos e

o correo electróncico, onde escribiremos: nonresponder@edu.xunta.gal

| NIEVES LAMPÓN GONZÁLEZ's Personal Room                                                                                                    |
|----------------------------------------------------------------------------------------------------|
| Introduzza su información<br>menuel da<br>menuel da<br>guerra<br>guerra<br>guerra<br>de tenes accertar intoler secion<br>tenes para inter secion<br>tenes para int |

Vainos pedir que permitamos o acceso ao micrófono e cámara para ver que funcionan.

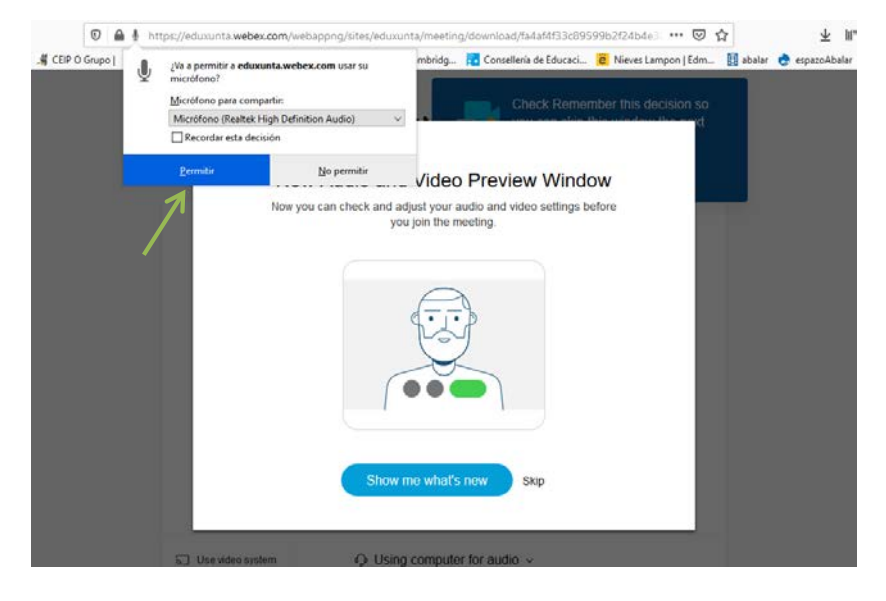

Permitimos.

Temos que fixarnos que a icona do micrófono e a da cámara estean de cor negra.

Se están en vermello, están desactivados.

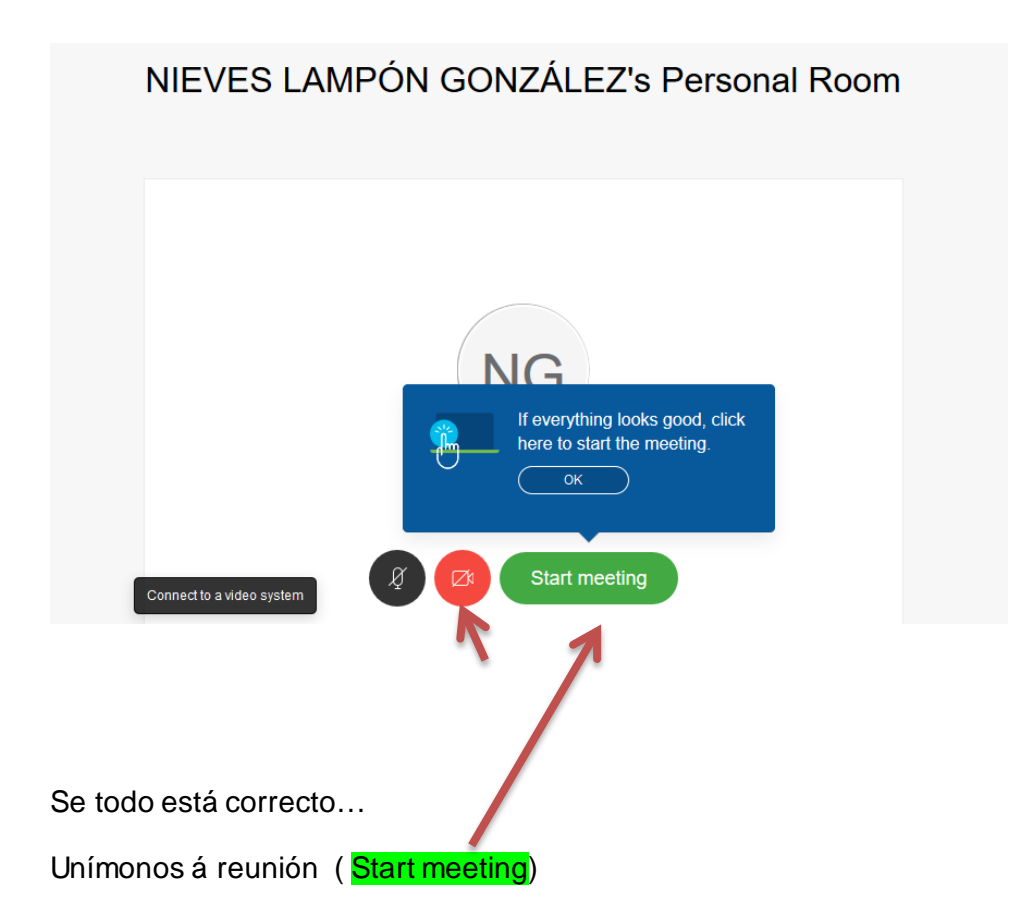

## 2.Usando unha tableta

Para eso hai que descargar a App. Webex Meet

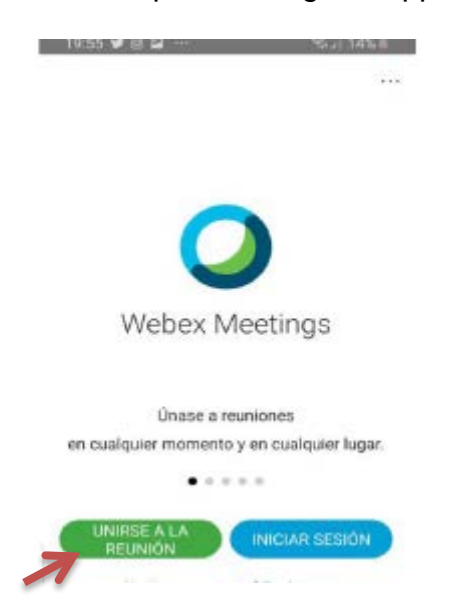

Unha vez descargada, hai que unirse á reunión escribindo a URL do mestre ou mestra co/a que se vai establecer a videochamada.

Manual uso Cisco Webex – videoconferencia alumnado

## 3.Usando un móbil

De igual xeito, descargaremos a App **Webex Meet**, e procederemos do mesmo xeito que coa tableta.

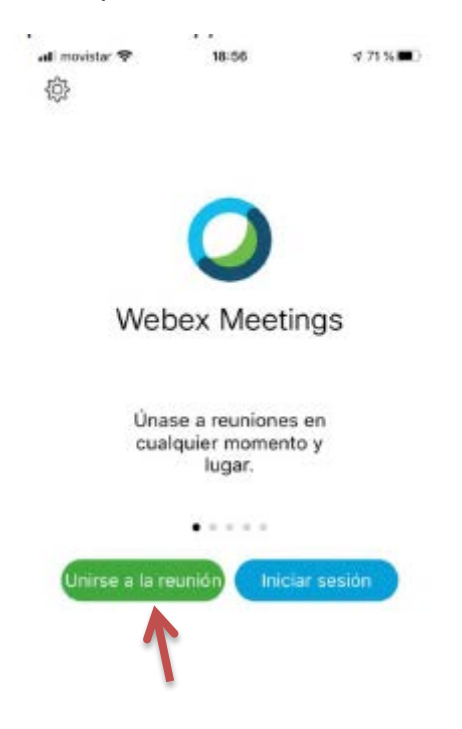